## Misc. Settings

| Advanced Settings - Misc Setting - Microsoft Internet Explorer                                                            |        |          |
|----------------------------------------------------------------------------------------------------|--------|----------|
| Pår Dolt New Pavorios Tools Help                                                                                          |        |          |
| 4-Beck · - · O O O O OSearch @Percetes Offictory - O O                                                                    |        |          |
| Address 🕢 Http://150.158.1.2/add/MISC.SHTM                                                                                | ¥      | PGO UNKS |
| Wintern Access Fred Different I Denice Internation / Denice Status / Series Houng ( Advances Station) Lightern Technology |        | 1        |
| MISC SETTINGS MainManu E                                                                                                  |        |          |
| Minual Server a<br>Minual Server a<br>Minual Server a<br>Stock houting a<br>Dynamic Routing a                             |        |          |
| Administration a NOTE: Please dist'indeed's enter legution data                                                           |        |          |
| CONSERVOIRE BAN, SENSER BAN, SENSER BAN,                                                                                  |        |          |
| Down                                                                                                    | Ditand | 4        |

**IP-Sec Pass Through:** This feature lets you use IP Security Pass Through. Usually it requires a 3<sup>rd</sup> party client software (VPN) on the workstations to be able to use the function. Check the box and click "submit" if you want to enable the feature.

**PPTP Pass Through:** Point to Point Tunneling Protocol is the method used to enable VPN (Virtual Private Networking) sessions. This encryption method is supported by all Microsoft Operating System on the market. To enable this feature, please check the box and click "submit".

# **4-5 System tools**

Detects the status of the Wireless Access Point Gateway.

### **Intruder Detection Log**

| Address all hitse 11157 158 1 70 reals (inter stars, for ables                    |                                                             | * and unix |
|-----------------------------------------------------------------------------------|-------------------------------------------------------------|------------|
| Webs Acon for Grow I Desire Manada / Desire St<br>Biology ADSL / Califa Bronatone | n   Serlay History   Advanced Surlings   Scillars 7/////Hit |            |
| Distriction Log  Chingley Rosting Trate System Disproses Index Time Protocol 8    | LDG<br>urce IP Dest IP Event                                |            |
| Seeving 3<br>Upgrade 9<br>Reset Bevice 9                                          | )                                                           |            |
|                                                                                   |                                                             |            |

The event messages show the possible hacker attacks that have occurred on your internet Gateway router. Up to 32 hacker attacks may be logged in this manner.

# **Display Routing Table**

|                     | (W. 1911 2) 10045                    | (houtingtable.SHTM            |                          |                       | _             | - C. | Go Junks * |
|---------------------|--------------------------------------|-------------------------------|--------------------------|-----------------------|---------------|------|------------|
| Water Acces Fred    | ieron - I Docta Ive<br>/ Cable Benna | omenia / Device due<br>Nature | in I Selve Hized ( Adver | ied Satings I Saturn  | and the state |      | ÷          |
| Incode-             | •                                    |                               |                          | Mair                  | MenuE         |      |            |
| Digitay             | DISPL                                | AY ROUTING TA                 | APILE .                  |                       |               |      |            |
| Rosting Table       | Type                                 | Destination LAN               | IP Subnet Mask           | Gateway IP<br>Address | Hop           |      |            |
| System Designed     | INTE                                 | 192 168.1.0                   | 255.255.255.0            | 192 168 1 2           | 0             |      |            |
| Settings            | INTE                                 | 1270.01                       | 255 255 255 255          | 5 127.0.0.1           | 0             |      |            |
| Opgrade<br>Firmward |                                      |                               |                          | derande an            |               |      |            |
| Result Device       |                                      |                               |                          |                       |               |      |            |
|                     |                                      |                               |                          |                       |               |      |            |
|                     |                                      |                               |                          |                       |               |      |            |
|                     |                                      |                               |                          |                       |               |      |            |
|                     |                                      |                               |                          |                       |               |      |            |

System diagnosis

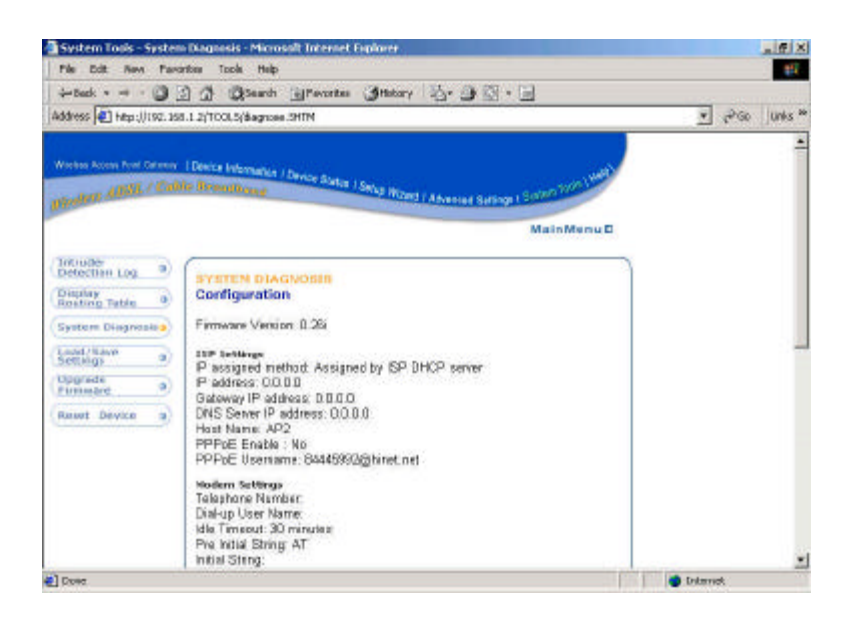

System diagnosis shows your internet gateway's information. It will perform a check-up on your internet gateway to make sure that everything is functioning properly.

# Load Default settings

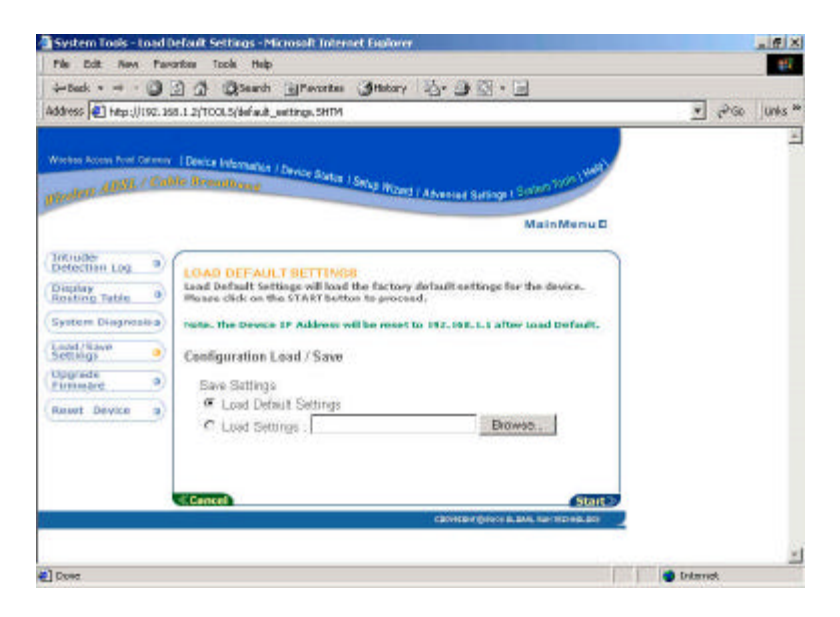

Load Default settings will lout the factory default settings for the device.

## **Upgrade Firmware**

| System Tools - Firma                                | are Upgrade - Microsoft Totemet Explorer                                                   |                               |
|-----------------------------------------------------|--------------------------------------------------------------------------------------------|-------------------------------|
| File Edit News Fam                                  | antee Tack Help                                                                            | <b>1</b> 17                   |
| - Deck + 3                                          | 🗿 🗗 Qitaarh Frents Intery 🤤 🖓 🖓 🕞                                                          | The second                    |
| kddress 🕢 http://192.15                             | 8.1.2/TCOLS/UPGRADE_FERMWARE.FTM                                                           | 💌 🖓 Go Unks 🏁                 |
| Webs Asses had Grown<br>glassing <u>ABSL / Cu</u> l | Device Internation / Device Alartan   Solva Wolway   Advanced Sulfamp   Sulfamilies (1999) | <u>-</u>                      |
|                                                     | MainMenu D                                                                                 |                               |
| Detection Log a                                     |                                                                                            |                               |
| Display<br>Roating Table 0                          | FIRMWARE UPGRADE                                                                           |                               |
| System Disgnosisa                                   | Enter the firmware file path into the box and click START to                               |                               |
| Settings a)                                         | proceed with the new fernivore upgrade.                                                    |                               |
| tipgrade<br>Furnisard                               |                                                                                            |                               |
| Resort Device                                       | Firmware Upgrate File Browse.                                                              |                               |
|                                                     |                                                                                            |                               |
|                                                     | Start                                                                                      |                               |
|                                                     | CENTER OF OFFICE ALL THE TED AD ADD                                                        |                               |
|                                                     |                                                                                            | <u>.</u>                      |
| Done.                                               |                                                                                            | <ul> <li>Dritmrick</li> </ul> |

The upgrade firmware option allows you to upgrade the newest firmware to your Wireless Access Point Gateway.

# **Reset device**

| i-Beck + 🕥                                                                                          | 🗿 🗇 @tauch Gifferentes Ittatary 🖏 🖓 🖓 🕞                                                                       |   |      |         |
|----------------------------------------------------------------------------------------------------|----------------------------------------------------------------------------------------------------|---|------|---------|
| ddress 💽 http://192.3                                                                               | B.1.2/TOOLS/RESET_DERICE.HTM                                                                                  | × | 1200 | Unks ** |
| voluti ADAL / Ca                                                                                    | I Denice Internation / Denice Status / Service History / Advected Satissy 1 Social (1999)<br>No Researching p |   |      | 1       |
| Includer<br>Detection Log 9)<br>Display<br>Restrict Table 9<br>System Dispressive<br>Logic Liney 9) | REBET THE DEVICE<br>Resetting the device will restart it. Please cleck on the START button to<br>presend.     |   |      |         |
| Opprede<br>Firmward ()<br>Reset Device ()                                                           | (SINC)                                                                                                    |   |      |         |
|                                                                                                    |                                                                                                    |   |      |         |

Resetting the device will restart it. Click on the **START** button to restart.

# Section 5 Configuring your Gateway Router with Telnet session

You can start the telnet session by click "start" "run" and type in "telnet 192.168.1.1"

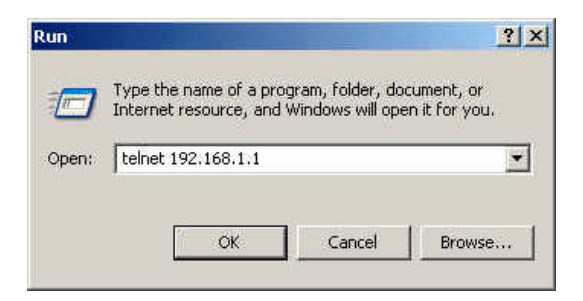

Type in "admin" as your login name and hit "enter" for default password.

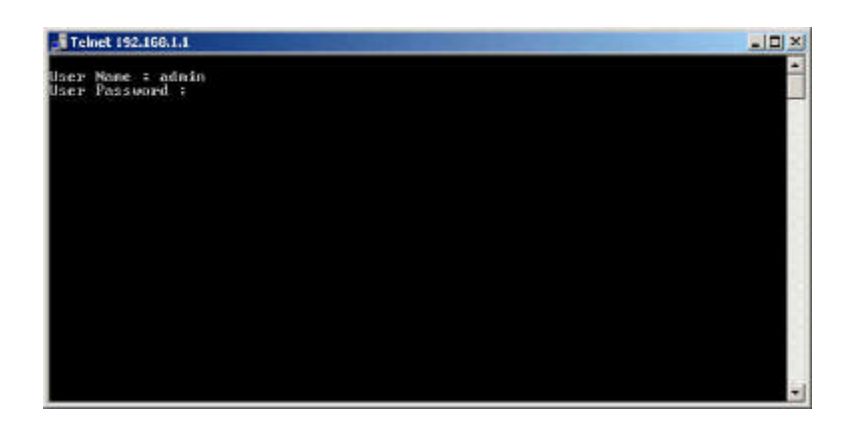

The main menu.

| Teinet 192.168.1.1                                                                                                    |                                                                                                    | _ D ×                  |
|----------------------------------------------------------------------------------------------------|----------------------------------------------------------------------------------------------------|------------------------|
| SOHOware Telest Ma                                                                                                    | nager                                                                                                    | Version 3.5            |
| <pre>&gt;&gt; setup<br/>wpgrade<br/>enable<br/>nonitur<br/>pssswd<br/>swsten<br/>interface<br/>access=list<br/>inspect<br/>ppp<br/>isp_share</pre> | Quick setup system configuration<br>Upgrade system to new version<br>Enable configuration mode<br>Monitor system running status<br>Change user password<br>Gameric system parameter configur<br>Interface parameter configuration<br>Recess list rules namager<br>Inspection threshale and rules na<br>PPP parameter configuration<br>Dial-out ISP parameter configurat | ation<br>nager<br>ion  |
| Gommand i setup [m<br>Nessage :                                                                                                    | ore]                                                                                                    | T Trivileye - mana j   |
| 'UP/DOWN' Move. ')                                                                                                    | IGHI∕LEFI′ Select∕Unselect. 'Home∕End                                                                                                    | ' Top/Bottom [^Q-Help] |

You can press "**Ctrl-Q**" to bring up the help screen and learn all the command in telnet session. Press "**Ctrl-C**" to cancel the selection.

| I DANA DA DA DA DA DA DA DA DA DA DA DA DA DA                                                                                                    |                                    |
|----------------------------------------------------------------------------------------------------|------------------------------------|
| SUBURARE TEINEE HANAGEP 0000                                                                                                    | ion 3.5                            |
| <ol> <li>Telnet or RS232 terminal type : UT108, Vin 95/98. Linux with arrow support.</li> </ol>                                                                                                    | ke y                               |
| 2. Menu selection windew i<br>Up/Beum or i/k or - move the selection cursor up/dwan to specific i<br>IP/Beum or i/k or - move the selection cursor up/dwan to specific i<br>IF/K or 8/2 or<br>Gtrl-W/Gtrl-S<br>Right/ENIER/1/1/6 - To select menu item or enter to sub-menu.<br>on Ctrl-X - Daly for Hyper terminal user.<br>Beft/j/1/4 - Seturn to provious resup page.<br>Only for Hyper terminal user.<br>BMD/Ctrl-E/a/D/7 - Move the selection cursor to first item.<br>END/Ctrl-E/a/D/1 - Move the selection cursor to last item.<br>END/Ctrl-Z/P/1 - Showing Chis betp page. Or yow can get more inf<br>when 'HELP' tay showing reversed color. | ten.<br>R8232<br>arrou<br>ornation |

#### Setup

Hit "Enter" on setup and it will take you to the following menu.

| Teinet 192.166.1.1                                     | States and the state of the state of the sta |                                     |
|--------------------------------------------------------|----------------------------------------------------------------------------------------------------|-------------------------------------|
| SOHOware Telest Man                                    | ager                                                                                                    | Version 3.6                         |
| >> system<br>Ion<br>upn<br>ppp<br>iop<br>configuration | Setup generic system configura<br>Sotup LAN interface configurat<br>Sotup first UMN interface prof<br>Setup point to point protocol<br>Setup first ISF profile<br>Configuration user profile                                                                                                    | tion<br>ion<br>ile<br>configuration |
| Gommand i setup sys<br>Message :                       | tem (more)                                                                                                    | [ Privilege : 150H ]                |
| 'UP/DOWN' Move. 'RI                                    | GH7LEFI′ Select∕Unselect, 'Home∕                                                                                                    | End' Top/Bottom (^Q-Help)           |

In this menu, you may setup:

System – Setup generic system configuration.

LAN – Setup LAN interface configuration.

Wan – Setup first WAN interface profile.

**PPP** – Setup point-to-point protocol configuration.

**ISP** – Setup first ISP profile.

**Configuration** – Configuration user profile.

#### System

Hit "Enter", it will take you to the screen to setup host name.

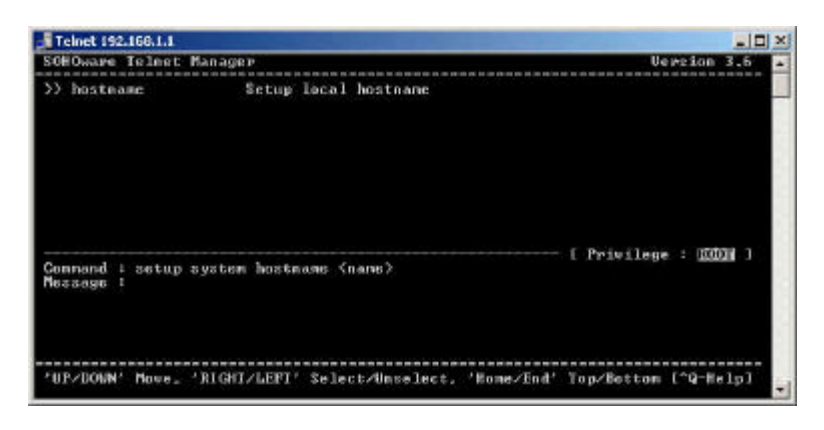

#### LAN

Hit "Enter" on LAN, it will take you to setup Address – Setup LAN interface IP and network Attrib – Administrative status and NAT network type. Bridge – Setup interface bridging function state.

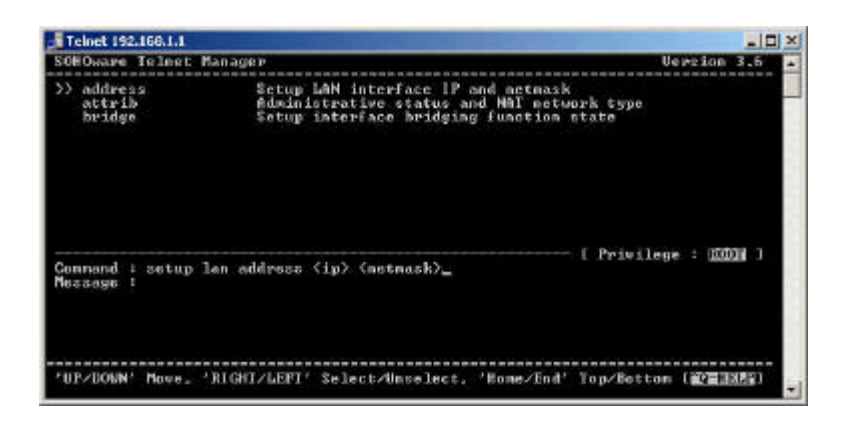

#### WAN

| Telnet 192.168.1.1                                                    | and the second second se |                                                                  |
|-----------------------------------------------------------------------|----------------------------------------------------------------------------------------------------|------------------------------------------------------------------|
| SOHOware Telnet Mana                                                  | ige P                                                                                                    | Version 3.6                                                      |
| >> address<br>link_type<br>attrib<br>bridge<br>other_interface<br>isp | Setup WAN interface IP addr<br>Setup interface link type<br>Administrative status and N<br>Setup interface bridging fu<br>Setup PPP ever shorest int<br>Setup ISP profile attrib                                                                                                    | ess, metmask<br>AT metuork type<br>metiom state<br>srface number |
| Command : setup wan<br>Nessage : Please ing                           | address (ip) (netmask)<br>ut the following information.                                                                                                    | [ Privilege : 1001 ]                                             |
| IP address (ENTER fo                                                  | w default> <0.0.0.0> : _                                                                                                    |                                                                  |
| 'UP/DOWN' Move, 'RIC                                                  | NT/LEFT' Select∕Unselect, 'Ho                                                                                                    | ne/End' Top/Botton (@201328)                                     |

Hit "Enter" on WAN and it will take you to setup:

Address – Setup WAN interface IP address, Subnet Mask.

Link\_type – Setup interface link type.

Attrib – Administrative status and NAT network type.

**Bridge** – Setup interface bridging function state.

**Ether\_interface** – Setup PPP over Ethernet interface number. **ISP** – Setup ISP profile attrib.

#### PPP

| Teinet 192.168.1.1               | the second second second second second second second second second second second second second second second s |                        |
|----------------------------------|----------------------------------------------------------------------------------------------------|------------------------|
| SOHOware Telest Man              | agep                                                                                                    | Version 3.6 🔺          |
| >> peer_address<br>user_profile  | Setup peer IP address<br>Setup access account and password                                                     |                        |
| Gonnand ± setup ppp<br>Message : | peer_address (ip)                                                                                              | - [ Privilege : 2001 ] |
| 'UP/DOWN' Nove_ 'RI              | GH7/LEFT′ Select∕Wintelect, 'Kome∕End                                                                          | ' Top∕Bottom (^Q-#ELP) |

Hit "**Enter**" on PPP and you can setup: **Peer\_address** – Setup peer IP address. **User\_Profile** – Setup access account and password.

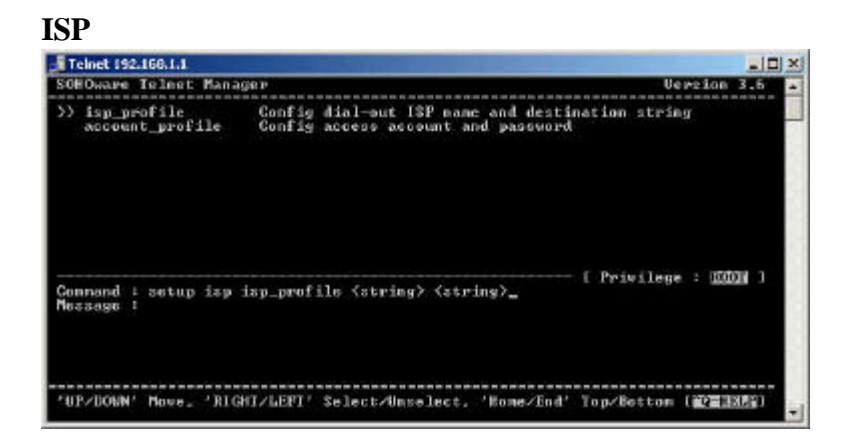

Hit "Enter" on ISP and you can setup:

**ISP\_profile** – Configure dial-out ISP name and destination string. **Account\_profile** – Configure access account and password.

#### Configuration

| Teinet 192.166.1.1                                     | State of the State of the State |                         |
|--------------------------------------------------------|----------------------------------------------------------------------------------------------------|-------------------------|
| SOHOware Telest Man                                    | ager                                                                                                    | Version 3.5             |
| systen<br>lon<br>uon<br>pop<br>isp<br>>> configuration | Setup generic system configuratio<br>Setup LAN interface configuration<br>Setup first UMN interface profile<br>Setup paint to point protocol con<br>Setup first ISF profile<br>Configuration user profile                                                                                                    | n<br>fişuration         |
| Command : setup com<br>Message : Please in             | figuration (name) (pass_conf) (ip)<br>put the following information.                                                                                                    | - [ Privilege : 10011 ] |
| Legal user name CEN                                    | TER for default> (admin) : _                                                                                                    |                         |
| 'UP/DOWN' Move, 'RI                                    | GHI/LEFT' Select/Unselect, 'Home/End                                                                                                    | t' Top/Bettom [^Q-HELP] |

Hit "**Enter**" on configuration and it will prompt you for login ID and password, also you may need to enter the client's IP address.

#### Upgrade

| Teinet 192.166.1.1                                                                                                    | the second second second second second second second second second second second second second second second se                                                                                                    | -11                                        |  |
|----------------------------------------------------------------------------------------------------|----------------------------------------------------------------------------------------------------|--------------------------------------------|--|
| SOHOware Telest Ma                                                                                                    | nager                                                                                                    | Version 3.5                                |  |
| <pre>setup<br/>wpgrade<br/>enable<br/>nonitur<br/>pszwid<br/>system<br/>interface<br/>access-list<br/>inspect<br/>ppp<br/>isp_share</pre> | Quick setup system configuration<br>Upgrade system to new version<br>Enable configuration mode<br>Monitor system running status<br>Change user password<br>Gameric system parameter configuration<br>Inturface parameter configuration<br>Access list rules namagor<br>Inspection threshole and rules manager<br>FPP parameter configuration<br>Dial-out 18P parameter configuration<br>MAI parameter configuration<br>MAI parameter configuration |                                            |  |
| Command i upgrade<br>Message :<br>'UP/DOWN' Move.'R                                                                                       | (more)                                                                                                    | kilege : <u>1000</u> )<br>Kettom (^Q-Help) |  |

Hit "**Enter**" on Upgrade and you can configure the following: **Image** – Upgrade kernel image file.

Web\_image – Upgrade web config image file.Bootstrap2 – Upgrade boot strap.

**Conf** – Configuration file upgrade.

All these options require the server IP address and the file name to upgrade.

#### Enable

| Telnet 192.168.1.1                                                                                                    | the second second second second second second second second second second second second second second second s                                                                                                    |                                  |
|----------------------------------------------------------------------------------------------------|----------------------------------------------------------------------------------------------------|----------------------------------|
| SOHOware Telest Ma                                                                                                    | nager                                                                                                    | Version 3.5                      |
| <pre>setup<br/>wpgrade<br/>&gt;&gt; enable<br/>postvd<br/>system<br/>interface<br/>access=list<br/>insyect<br/>pop<br/>isp_share</pre> | Quick setup system configuration<br>Upgrade system to new version<br>Enable configuration mode<br>Monitor system running status<br>Change user password<br>Gameric system parameter configuration<br>foccess list pulse nanagor<br>inspection threshole and rules<br>PPP parameter configuration<br>Dial-out 15P parameter configuration<br>MAI parameter configuration | n<br>uration<br>nanager<br>ation |
| Connand : snable (<br>Nessage :<br>'UP/DOWN' Move, ')                                                                                  | CR)<br>1947/LEPI' Select/Unselect, 'Kome/K                                                                                                    | ind' Top/Rottom (^Q-Help)        |

This function is to enable the configuration mode.

#### Monitor

| Telnet 192.168.1.1                                                                                                    | the second second second second second second second second second second second second second second second s                                                                                                    |                     |
|----------------------------------------------------------------------------------------------------|----------------------------------------------------------------------------------------------------|---------------------|
| SOHOware Telest Man                                                                                                    | ager                                                                                                    | Version 3.6         |
| <pre>&gt;&gt; route<br/>nethis_peol<br/>uan<br/>config_access<br/>access-list<br/>inspect-TCP<br/>inspect-TCP<br/>inspect-UDP<br/>ayzley</pre> | List routing toble<br>List NotBIOS name database<br>List WoH interface status<br>Moniter configure access control<br>Moniter access control rules peol<br>Moniter inspecting UDP sessions<br>Moniter inspecting UDP sessions<br>Moniter system log generated by CBRC |                     |
| Command + momitor =<br>Message =                                                                                                    | oute <cr></cr>                                                                                                    | Privilege : 10011 ] |
| 'UP/DOWN' Move. 'RI                                                                                                    | GWI/LEFI' Select/Unselect, 'Kome/End' To                                                                                                    | op∕Botton (^Q-Help] |

Hit "**Enter**" on Monitor you can setup the following: **Route** – List of routing table.

Netbios\_pool – List NetBIOS name database. Wan – List WAN interface status. Config\_access – Monitor configure access control. Access-list – Monitor access control rules pool. Inspect-TCP – Monitor inspecting TCP sessions. Inspect-UDP – Monitor inspecting UDP sessions. Syslog – Monitor system log generated by CBAC.

Password

| Teinet 192.168.1.1                                                                                          | the second second second second second second second second second second second second second second second se                                                                                                    |               |      |   |
|----------------------------------------------------------------------------------------------------|----------------------------------------------------------------------------------------------------|---------------|------|---|
| SOHOware Telest M.                                                                                          | nager                                                                                                    | Version       | 3.6  | - |
| setup<br>upgrade<br>ensble<br>posten<br>> posten<br>interface<br>access-list<br>inspect<br>pop<br>isp_bhare | Quick setup system configuration<br>Upgrade system to new version<br>Enable configuration mode<br>Monitor system running status<br>Change user peasword<br>Generic system parameter configuration<br>Interface parameter configuration<br>Access list rules nanager<br>inspection threshole and rules manager<br>PFP parameter configuration<br>Dial-out ISP parameter configuration<br>MII parameter configuration |               |      |   |
| Command : passwd  <br>Message :<br>'UP/DOWN' Move_ ')                                                       | (username)<br>NGMT/LEFT' Select/Inselect, 'Home/Ind' Top/                                                                                                    | Bottom [^Q-He | 1,01 |   |

You may reset the password on this option. Hit "Enter" and it will prompt you for user name and to enter the new password.

#### System

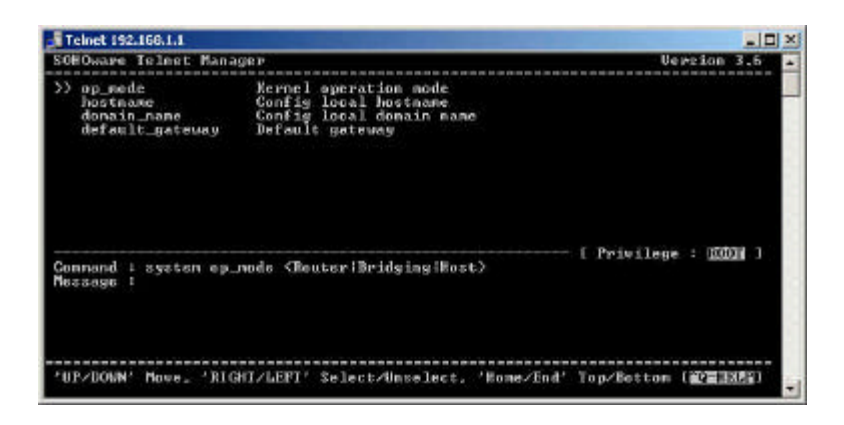

Hit "Enter" on system and you can setup the following:
Op\_mode – Kernel operation mode.
Hostname – Config local hostname.
Domain \_name – Config local domain name.
Default\_gateway – Default gateway.

Interface

| Teinet 192.168.1.1               | the second second second second second second second second second second second second second second second s |                       |
|----------------------------------|----------------------------------------------------------------------------------------------------|-----------------------|
| SOHOware Telest Mana             | ge P                                                                                                    | Version 3.5           |
| >> lan<br>wan<br>wireless        | Config LAN interface profile<br>Config WAN interface profile<br>Config wireless interface profile              |                       |
| Gammand i interface<br>Message : | lan <1"1> <mers>_</mers>                                                                                       | [ Privilege : 00000 ] |
| 'UP/DOWN' Move_ 'RIG             | HI/LEFI' Select/Unselect, 'Home/End'                                                                           | Top/Bottom (@22322)   |

Hit "Enter" on interface and you can setup the following:
Lan – Config LAN interface profile.
Wan – Config WAN interface profile.
Wireless – Config wireless interface profile.

Access-List

| Teinet 192.166.1.1                  | the second second second second second second second second second second second second second second second s |                     |
|-------------------------------------|----------------------------------------------------------------------------------------------------|---------------------|
| SOHOware Telest P                   | lanage P                                                                                                    | Veweion 3.6         |
| >> standard<br>extended<br>URL_list | fidd-medify standard access control r<br>fidd-medify extended access control r<br>WRL blocking list            | ule<br>ulo          |
| Command : access<br>Nessage :       | list standard (1"4) (more)                                                                                     | Privilege : 1000M ) |
| 'UP/DOWN' Move. '                   | RIGHT/LEFT' Select/Unselect, 'Home/End' To                                                                     | op/Bettom (@23322)  |

Hit "**Enter**" on access-list and you can setup the following: **Standard** – Add/Modify standard access control rule. **Extended** – Add/Modify extended access control rule. **URL\_list** – URL blocking list.

Inspect

| Telnet 192.168.1.1                                                                                                    |                                                                                                    | _ <b>_ _ _</b> ×    |
|----------------------------------------------------------------------------------------------------|----------------------------------------------------------------------------------------------------|---------------------|
| SOHOware Telest Manag                                                                                                    | 18 P                                                                                                    | Version 3.6         |
| <pre>&gt;&gt; nodule<br/>dos_func<br/>VMA_ping<br/>rip_defect<br/>DMZ<br/>none<br/>name_deletu<br/>tep<br/>udp<br/>nax-incomplete<br/>one-winute<br/>port_com_defect</pre> | Enable or disable inspection module<br>Enable or disable DOS pattern detect<br>Dony ping request from UAN<br>Denty RIP from UAN<br>Enable or disable DM2<br>Modify inspection rules peol<br>Delate inspection rules<br>TOP session timeout<br>UDF session timeout<br>Existing half-open session threshold<br>The rate of mew half-open session<br>'Port Sean' defect constitue orteria |                     |
| Command : inspect nor<br>Message :<br>/IR/DOBM! Maps. /BIG                                                                                                    | uls (Disable:Enable)<br>17/LFRT/ Select/Unselect, 'Bone/End' To                                                                                                    | Privilege : 10001 J |

Hit "Enter" on inspect and you can setup the following:
Module – Enable or disable inspection module.
Dos\_Func – Enable or disable Dos pattern detect.
Wan\_ping – Deny ping request from WAN.
Rip\_defect – Deny RIP from WAN.
DMZ – Enable or disable DMZ.
Name – Modify inspection rules pool.
Name\_delete – Delete inspection rule.
TCP – TCP session timeout.

**UDP** – UDP session timeout.

Max-incomplete – Existing half-open session threshold.

**One-minute** – The rate of new half-open session.

**Port\_scan\_defect** – "Port Scan" defect sensitive criteria.

PPP